## RESUITS

## SEEING YOUR STUDENTS' EXAM RESULTS IN SCORPION™

## **GETTING EXAM RESULTS**

**1)** At the bottom of the "Delivery" tab in Scorpion, you'll see a link that says, "For more settings or to view test results, use the SEI Console." Click that link.

**2)** You will be brought to a screen that says "SEI" in the upper left-hand corner. Click on the "Deliveries" tab. You will see a list of all the exam deliveries.

- **a.** Deliveries with a grey bar beside them are completed and scored.
- **b.** Deliveries with an orange bar beside them are "In Progress."
- **c.** Deliveries with a blue bar beside them have not yet begun.

| Secure<br>Exam Interface | + NEW DELIVERY        |                      |                   |                                          | ADVANCED SE                                        | ARCH |
|--------------------------|-----------------------|----------------------|-------------------|------------------------------------------|----------------------------------------------------|------|
| corpion Demo             |                       |                      |                   |                                          |                                                    |      |
|                          | Erneh /usiw           |                      |                   |                                          |                                                    |      |
|                          |                       |                      | Sort              |                                          |                                                    | Ŧ    |
|                          | Manual scoring VIEW   | Manual scoring (VEW) |                   | Search deliveries                        |                                                    |      |
|                          |                       |                      | Search deliveries |                                          |                                                    | ~    |
|                          | Suspended VIEW        |                      | Tags              |                                          |                                                    |      |
|                          |                       |                      |                   | FILTER BY TAGS                           |                                                    |      |
|                          |                       |                      |                   |                                          |                                                    |      |
|                          | First Name<br>Michael | Last Name<br>O'Leary |                   | Email Address<br>goyalion@gmail.com      | Thu, Apr 30, 2020<br>9:27 AM<br>Score: in progress |      |
|                          | mondor                |                      |                   |                                          |                                                    |      |
|                          | First Name            | Last Name            |                   | Email Address<br>David.foster@caveon.com | Thu, Apr 30, 2020<br>7:36 AM<br>Score: 100.00      |      |
|                          | David                 | Foster               |                   |                                          |                                                    |      |
|                          |                       |                      |                   |                                          | T                                                  |      |
|                          | Michael               | O'Leary 2            |                   | goyalion@gmail.com                       | 4:08 PM<br>Score: 100.00                           |      |
|                          |                       |                      |                   | 0000.100                                 |                                                    |      |
|                          | First Name            | Last Name<br>Jones   |                   | Email Address                            | Wed, Apr 22, 2020<br>3:26 PM                       |      |
|                          |                       |                      |                   | ,                                        |                                                    |      |
|                          | First Name            | Last Name            |                   | Email Address                            | Wed, Apr 22, 2020<br>3:26 PM                       | 6    |

**3)** Click on any exam delivery to get details about that delivery. These details include your student's information, their score, the duration of the exam, the date of the exam, the proctor logs, and the student's individual answers to each question.

**4)** If you'd like to export your student's results in bulk, you can use the "Export" tab in SEI, which is further down the list of tabs on the left-hand side. You can export summary information, scores, item summaries, and full response data. These exports will download to your computer in comma delimited (.txt) files. These files can be opened in any spreadsheet program.

**a.** You can also specify a date range for each report. If you leave that date range blank, it will pull all deliveries for the history of your exam.

**b.** On the right-hand side of each report is a drop-down menu for the status of the exam. If you do not select a status for the exam, it will only pull "completed" exams (those that are marked with a grey bar in the "Deliveries" tab).

| Secure                |                                                                     |  |  |  |  |  |
|-----------------------|---------------------------------------------------------------------|--|--|--|--|--|
| Exam Interface        | Delivery Summary                                                    |  |  |  |  |  |
| Limited Scorpion Demo | Export summary information for each delivery. Date range optional.  |  |  |  |  |  |
| Dashboard             |                                                                     |  |  |  |  |  |
| Deliveries            | EXPORT Start date - End date - Blank for completed statuses -       |  |  |  |  |  |
| Items                 |                                                                     |  |  |  |  |  |
| Files                 |                                                                     |  |  |  |  |  |
| Shared Content        | Item Scores                                                         |  |  |  |  |  |
| Forms                 | Export scores for each item for each delivery. Date range optional. |  |  |  |  |  |
| Surveys               |                                                                     |  |  |  |  |  |
| Settings              | EXPORT 🖬 Start date 🧅 🖬 End date 🖵 Blank for completed statuses 👻   |  |  |  |  |  |
| Scoring               |                                                                     |  |  |  |  |  |
| Launchpads            |                                                                     |  |  |  |  |  |
| Bulk Proctor          | Item Summary                                                        |  |  |  |  |  |
| Flow                  | Export summary information for each item.                           |  |  |  |  |  |
| Roles                 |                                                                     |  |  |  |  |  |
| Export                | EXPORT                                                              |  |  |  |  |  |
| Integrations          |                                                                     |  |  |  |  |  |
| LMS                   | Full Responses                                                      |  |  |  |  |  |
| EXAMS ORGS APPS       | Export full response data. Date range optional.                     |  |  |  |  |  |
| A Michael OLeary 4    | EXPORT Start date - End date - Blank for completed statuses -       |  |  |  |  |  |